## Cercare la dottrina nelle banche dati giuridiche

#### Le banche dati si raggiungono dal portale del CSB (Centro Servizi Bibliotecari).

Per accedervi dal sito dell'Università <u>www.unipg.it</u> seleziona dalla barra nera in alto la voce **Strutture** e poi, dal menù a tendina, **Biblioteche:** 

| Cerca 🔻 Social 👻 Dipartimenti 👻 | Strutture  Servizi on line |
|---------------------------------|----------------------------|
|                                 | Dipartimenti               |
|                                 | Centri                     |
| UNIVERSITÀ DEGLI STU            | Biblioteche                |
| DAL 1308 COSTRUIAMO             | Polo di Terni              |
| ALENEO DI QUILLIN               | Amm. centrale              |
| ca Terza missione Internazion   | Corsi di laurea            |
|                                 | Master                     |
| A DALLAS                        | Scuole                     |
|                                 | Dottorati                  |

il link diretto al portale delle biblioteche è: <u>www.csb.unipg.it</u>

dalla home page del CSB devi cliccare su **RISORSE ELETTRONICHE**, nella colonna di destra:

# Accesso diretto CATALOGO CERCA ARTICOLO

RISORSE ELETTRONICHE

(link diretto:

http://www.csb.unipg.it/risorse/catalogo-e-risorse-elettroniche/risorse-elettroniche)

si aprirà l'elenco di tutte le risorse elettroniche del nostro Ateneo, che potranno essere filtrate per disciplina (per es. Diritto). Potrai accedere ad ogni banca dati anche selezionando la sola iniziale, o scrivendo il nome.

## Elenco delle risorse elettroniche

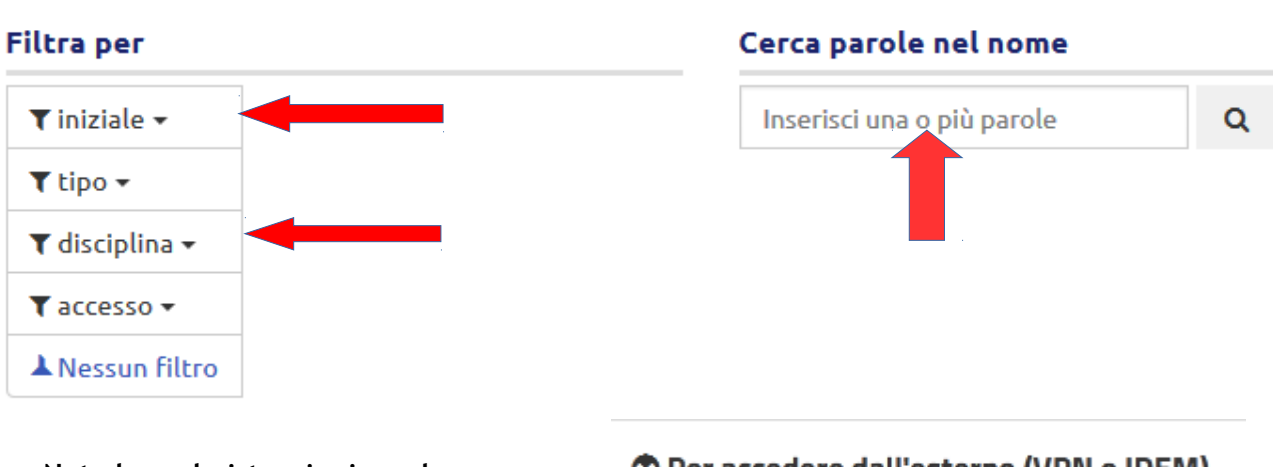

Nota bene le istruzioni per la consultazione in remoto:

Per accedere dall'esterno (VPN o IDEM)

# DOGI

## www.ittig.cnr.it/dogi

**DoGi** (prodotta dall'ITTIG del CNR) è una delle fonti più preziose per la ricerca on-line della dottrina giuridica. **Offre dal 1970 abstract di articoli pubblicati in oltre 250 riviste giuridiche italiane**.

Ittig ISTITUTO di TEORIA e TECNICHE dell'INFORMAZIONE GIURIDICA

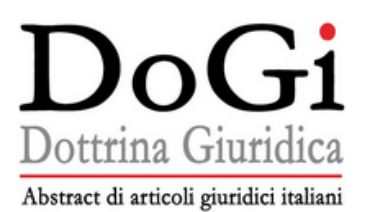

DoGi è una banca dati di riferimenti bibliografici di articoli pubblicati su riviste giuridiche italiane. Per ciascun articolo spogliato, il documento DoGi offre le informazioni bibliografiche arricchite da: riassunto e/o sommario dell'articolo; una o più voci tratte dallo schema DoGi di classificazione delle materie giuridiche; una selezione di riferimenti delle fonti normative e giurisprudenziali citate nell'articolo; metadati per descrivere ulteriori tratti significativi dell'articolo; link al testo pieno dell'articolo quando disponibile online.

| > Presentazione                           | Aggiornamento n. 6/2019 (novembre-dicembre):<br>2.311 NUOVI documenti<br>451.879 documenti in totale |        |
|-------------------------------------------|----------------------------------------------------------------------------------------------------|--------|
| > Organizzazione                          |                                                                                                    |        |
| > Ricerca avanzata                        |                                                                                                    |        |
| > Navigazione                             | I nuovi fascicoli                                                                                    |        |
| > Autori/Curatori                         |                                                                                                    |        |
| > Classificazione                         | Cerca in DoGi:                                                                                       | Esegui |
| > Periodici                               |                                                                                                    |        |
| > Storico degli aggiornamenti dal<br>2009 |                                                                                                    |        |
| > Inserimento nuova rivista               |                                                                                                    |        |

#### DoGi-Dottrina Giuridica è infrastruttura documentaria del Consiglio Nazionale delle Ricerche

| DoGi-Dottrina Giuridica                                                                                                    |         |
|----------------------------------------------------------------------------------------------------|---------|
| Banca dati on-line bimestrale (ISSN 2240-7448)<br>Via dei Barucci 20 - 50127 Firenze<br>Ph. +39 055 43995; fax +39 055 4399605<br>e-mail: dogi@ittig.cnr.it | English |

E' consigliata perché:

- È consultabile gratuitamente in rete dal sito dell'Ittig-CNR;
- effettua lo spoglio di quasi tutte le riviste giuridiche italiane, di qualsiasi editore;
- Ha una maschera intuitiva e completa;

### Come si usa:

inserisci le parole chiave della tua ricerca nel campo **"Cerca in DoGi"** oppure utilizza la "**Ricerca avanzata"** che aprirà una maschera dove potrai inserire parole chiave, riferimenti bibliografici (autore, titolo), riferimenti normativi o giurisprudenziali.

guarda con attenzione i campi disponibili e gli aiuti in linea, in caso di dubbi chiedi ai bibliotecari;

I risultati sono visualizzati in forma di lista sintetica di documenti, ordinata cronologicamente dal più recente;

è possibile aprire i documenti (tutti o solo quelli selezionati) in modo completo;

se il documento è in formato elettronico liberamente fruibile viene fornito il link.

Ricapitolando, DOGI fornisce:

i **riferimenti bibliografici** dell'articolo L'**abstract** dell'articolo, **non il testo pieno** dell'articolo La classificazione nello schema dell'ITTIG I riferimenti normativi e giurisprudenziali

Per poter leggere il **testo pieno** degli articoli selezionati in questa banca dati sarà necessario:

 accedere alla sezione riviste della Biblioteca giuridica e fotocopiare gli stessi dalle riviste cartacee;

oppure

 scaricarli dalle riviste elettroniche in abbonamento (Dejure o Leggi d'Italia o altra banca dati) o seguire il link se si tratta di una risorsa elettronica disponibile liberamente e gratuitamente nel web:

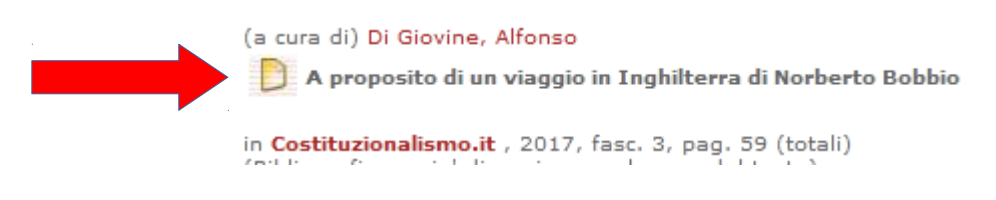

#### oppure

 richiedere ai bibliotecari un Document delivery (riproduzione dell'articolo da una biblioteca esterna che possiede la rivista) se il periodico non è disponibile nella nostra Biblioteca né in formato cartaceo né in formato elettronico.

## **DeJure (editore Giuffrè)**

è una banca dati di **giurisprudenza, normativa e dottrina in full text.** permette di effettuare ricerche sui prodotti e i contenuti online dell'editore Giuffrè: Dejure, Biblioteca volumi, Biblioteca riviste, Enciclopedia del diritto. E' in rete d'Ateneo e può essere consultata anche in remoto.

#### Come si usa:

dopo aver selezionato la banca dati dal portale delle biblioteche (http://www.csb.unipg.it/risorse/catalogo-e-risorse-elettroniche/risorse-elettroniche), nella schermata di presentazione occorre identificarsi come utente d'Ateneo cliccando su: **Accesso per IP** 

## **Cercare la dottrina in Dejure**

dalla barra menù azzurra seleziona: Note e dottrina

| GFL \vee 📔 🚱 NETWORK \vee                                   | GUIDA 🛛 🔕 Centr7718 Centro servizi bibliotecari 🗸 |
|-------------------------------------------------------------|---------------------------------------------------|
| DeJure   Publica                                            |                                                   |
| Note e dottrina V Cerca note a sentenza e commenti autorali | Q 🛬 Ricerca avanzata                              |
|                                                             |                                                   |

raccolta di articoli, di approfondimenti sulle pronunce giurisprudenziali e di commenti d'autore tratti da riviste Giuffrè dal 1995. Ogni dottrina riporta i riferimenti normativi verso la legge o l'articolo di codice oggetto di commento. Sono riportati i riferimenti giurisprudenziali di cui si commenta il testo e l'indicazione della rivista e dell'autore.

Puoi effettuare la ricerca inserendo delle **parole chiave**, oppure puoi aprire la **Ricerca avanzata** per una ricerca più dettagliata (per es. *autore*, *titolo*). guarda con attenzione i campi disponibili e gli aiuti in linea, in caso di dubbi chiedi ai bibliotecari.

Il menù a tendina del campo "**FONTE**" consente di scorrere l'elenco delle riviste Giuffrè che sono contenute nella banca dati.

Come risultato di ricerca otterrai una lista di articoli, ordinati dal più recente, consultabili in fulltext. Potrai esportare la ricerca in forma di file editabile sul pc dove lavori, potrai inviare ad un indirizzo di posta elettronica un file con il risultato della ricerca, o potrai inviarla direttamente alla stampa dal pc dove lavori, vedi barra in fondo alla pagina:

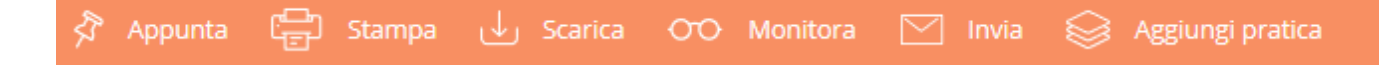

# Sfogliare le riviste Giuffrè con Dejure

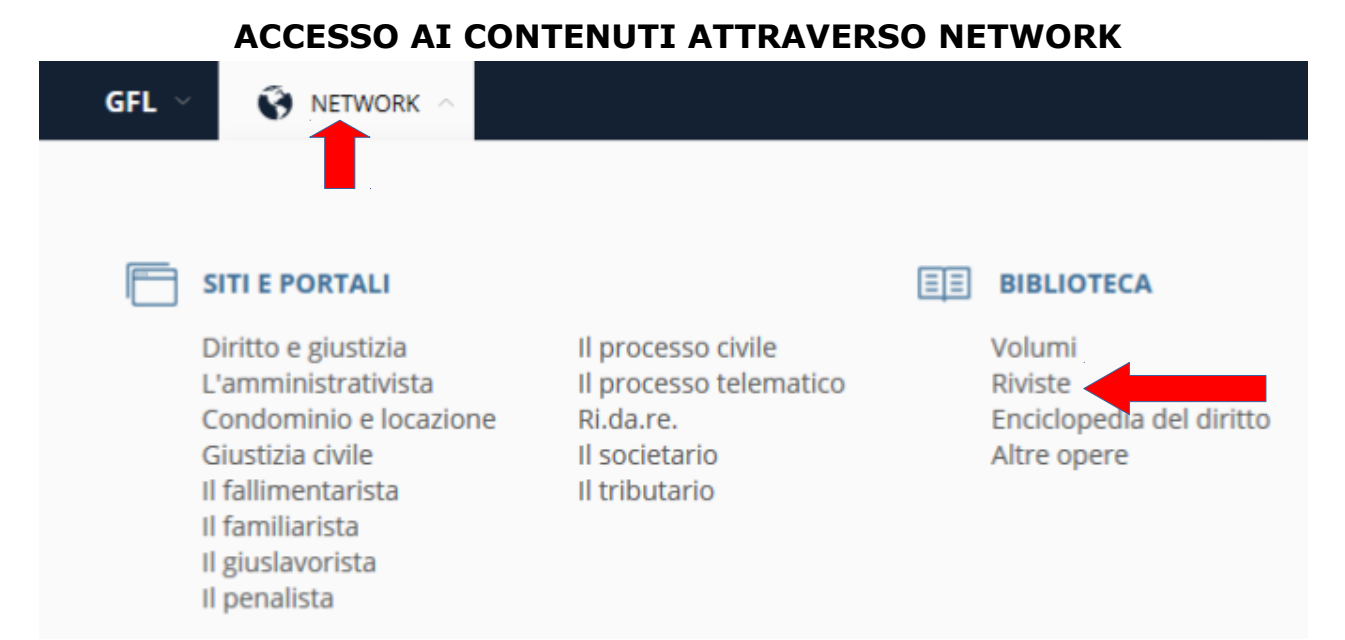

dalla pagina iniziale cliccando su: **NETWORK** viene visualizzato l'elenco dei portali e dei servizi Giuffrè (noi abbiamo accesso solo a quelli sottoscritti)

**BIBLIOTECA** → **Riviste** fa accedere all'archivio delle riviste online:

| GFL 🗸                            | 🚯 NETWORK 🗸   | 🔒 DEJURE        | PORTALI        | BIBLIOTECA GFL | DIRITTO E GIUSTIZIA |           |
|----------------------------------|---------------|-----------------|----------------|----------------|---------------------|-----------|
| BANCHE DATI<br>EDITORIALI<br>GFL | Rivis         | te 🖻            | Bibliot<br>GFL | eca            |                     |           |
| 🕜 GUIDA 🔺                        | UTTE LE RIVIS | TE 📕 LE MIE RIV | ISTE   Bib     | lioteca GFL 🕮  |                     |           |
|                                  |               |                 |                |                |                     |           |
| Testo da rice                    | ercare        |                 |                |                |                     |           |
|                                  |               |                 |                |                |                     |           |
| Anno:                            | ✓ Fascicoli:  | ~               | T              |                | Selezi              | ona tutto |
| Periodo dal: aa                  | aa            | Al: aaaa        |                |                |                     |           |

Utilizzando l'apposito campo visualizzato nella prima pagina si potranno digitare delle parole chiave per condurre una ricerca per argomento e selezionare solo gli articoli utili al proprio lavoro.

Selezionando "LE MIE RIVISTE" verrà visualizzato l'indice alfabetico di tutte le riviste incluse nell'abbonamento dell'Università di Perugia, che potranno essere consultate integralmente, o selezionando l'ultimo fascicolo "<u>Accedi all'ultimo</u> <u>numero della rivista</u>" oppure accedendo ad "ARCHIVIO RIVISTA" che metterà a disposizione tutti i fascicoli compresi nell'abbonamento. Le pagine della rivista potranno anche essere stampate seguendo le istruzioni.

## Leggi d'Italia (Editore WKI)

Sistema modulabile prodotto da Leggi d'Italia Professionale (gruppo Wolters Kluwer Italia tra cui **Utet, Cedam, Ipsoa**)

Comprende tre tipologie di banche dati: legali, fiscali, tecniche.

Le banche dati legali offrono raccolte di documentazione:

- legislativa (regioni, stato, UE, norme primarie e prassi);
- giurisprudenziale (corti di merito e di legittimità, italiane ed europee);
- interpretativa (dottrina giuridica italiana a testo pieno).

## Consultare il Digesto, i Codici commentati, la dottrina giuridica

selezionare la banca dati Leggi d'Italia dalla portale delle biblioteche (https://www.csb.unipg.it/risorse/catalogo-e-risorse-elettroniche/risorse-elettroniche).

Dalla schermata di presentazione puoi selezionare il menù **Opere** e poi la banca dati di tuo interesse tra quelle disponibili nel menù a tendina che si aprirà (Dottrina d'Italia, Digesto, ecc.)

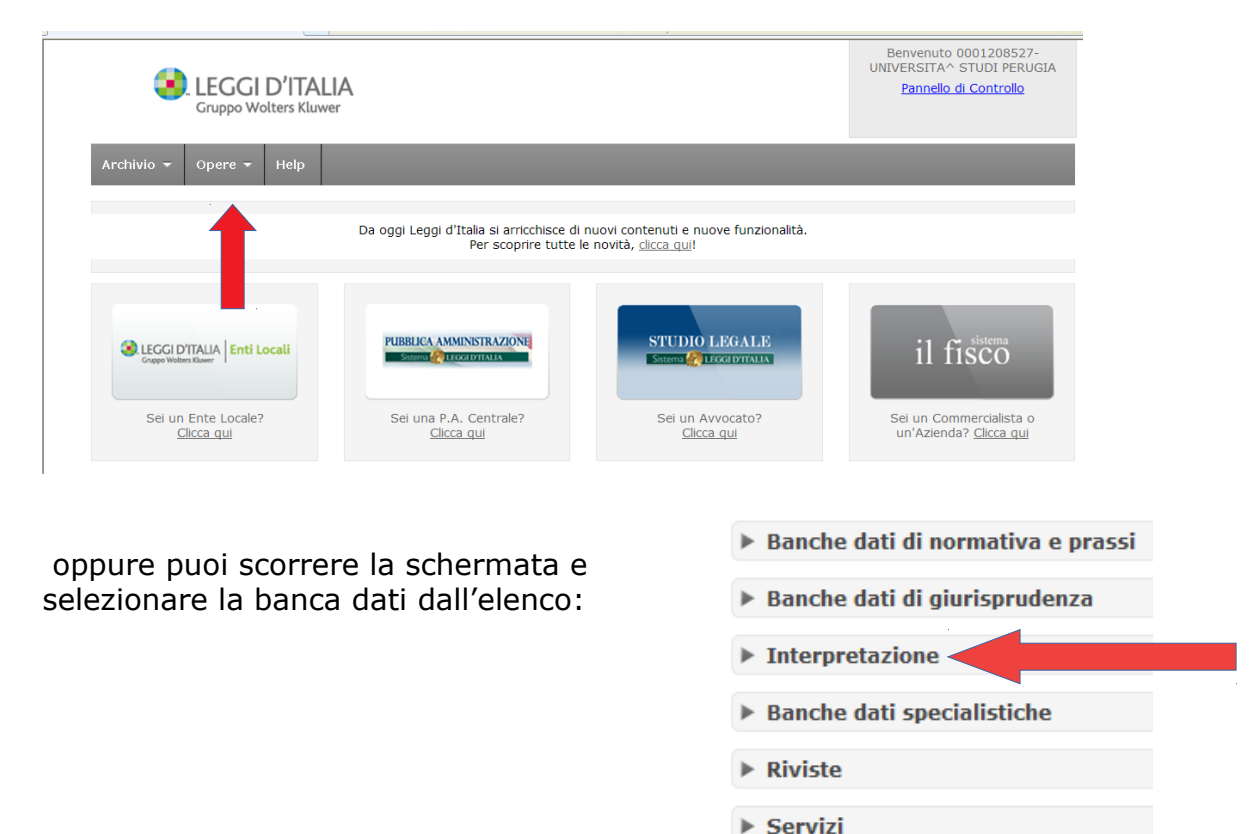

# Interpretazione

consente la ricerca nella **Dottrina d'Italia** (articoli fulltext dalle riviste del gruppo WKI: Cedam, Ipsoa, Utet), nei **codici commentati**, nel **Digesto.** 

#### Interpretazione

Quotidiani

Dottrina d'Italia
 Codice commentato Civile
 Codice commentato di Procedura Civile
 Codice commentato Penale
 Codice commentato di Procedura Penale
 Commentario alla Costituzione
 Digesto

questa è la maschera di ricerca di "**Dottrina d'Italia**":

| Woters LEGGI D'ITALI                                                           | A                                                                                                    |
|--------------------------------------------------------------------------------|----------------------------------------------------------------------------------------------------|
| « Dottrina d'Italia<br>» Pagina principale                                     | Rivista Voci selezionate Ambiente e sviuppo Argomenti di Diritto del Lavoro Azienditala - Finanza e Tributi Azienditala - 10 ersonale |
| » Ricerca per riferimenti      Ricerche Multiple                               | Contratto e Impresa<br>Danno e Responsabilità<br>Diritto del Turismo<br>Numero Pagina                                                 |
| Ricerca su tutte le opere     Ricerca per voci di     classificazione  CREDITS | Anno Inizio Fine                                                                                                    |
|                                                                                | Note a sentenza     Commenti alla normativa     Dottrina     Seleziona     Cancella                                                   |
|                                                                                | Full text Titolo ?                                                                                                    |
|                                                                                | Intero documento ?<br>Tipo ordinamento Standard V                                                                                     |
|                                                                                | Inizia ricerca Annulla Risultati per pagina 30 🗸                                                                                      |

il riquadro "Rivista" consente di conoscere i titoli delle riviste incluse nella banca dati, scorrendo il menù a tendina.

Potrai effettuare la tua ricerca inserendo: **riferimenti bibliografici** di un articolo già conosciuto, o delle **parole chiave** da cercare nel titolo o nell'intero documento per trovare articoli di dottrina su un determinato argomento;

guarda con attenzione i campi disponibili e gli aiuti in linea, in caso di dubbi chiedi ai bibliotecari.

Come risultato di ricerca otterrai una lista di articoli, ordinati dal più recente, consultabili in fulltext;

potrai restringere la lista col pulsante "Raffina ricerca"

#### Come memorizzare i risultati della ricerca (uno o più documenti):

Seleziona i documenti di tuo interesse dalla lista dei risultati ottenuti, clicca su "**Aggiungi all'archivio**";

si aprirà una finestra "**documenti archiviati**" che consentirà di creare una propria cartella, o di utilizzarne una già esistente, per archiviare i documenti selezionati.

I documenti archiviati nella cartella potranno essere in ogni momento consultati, stampati, salvati in file